# 10 (электронные таблицы)

Тема: Электронные таблицы. Встроенные функции

#### Что нужно знать:

• сумма, минимальное, максимальное и среднее значения для диапазона A1:Z350 вычисляется с помощью встроенных функций

| Microsoft Excel (русская версия) | OpenOffice Calc    |
|----------------------------------|--------------------|
| =СУММ (A1:Z350)                  | =SUM(A1:Z350)      |
| =MИН (A1:Z350)                   | =MIN (A1:Z350)     |
| =MAKC (A1:Z350)                  | =MAX (A1:Z350)     |
| =СРЗНАЧ (А1:Z350)                | =AVERAGE (A1:Z350) |

• для определения количества числовых значений, удовлетворяющих условию, используется функция СЧЁТЕСЛИ (COUNTIF):

```
=СЧЁТЕСЛИ (A1:Z350;">100")
```

=COUNTIF (A1:Z350;">100")

условие – это второй аргумент, оно заключается в кавычки; если нужно проверить строгое равенство заданному числовому значению, кавычки и знак «=» можно не ставить: =СЧЁТЕСЛИ (A1:Z350;100) =COUNTIF (A1:Z350;100)

 функция СЧЁТЕСЛИМН (COUNTIFS) позволяет проверить одновременное выполнение нескольких условий; например, вот так определяется количество значений диапазона, принадлежащих отрезку [100;200]:

```
=СЧЁТЕСЛИМН (A1:Z350;">=100"; A1:Z350;"<=200")
```

```
=COUNTIFS (A1:Z350;">=100"; A1:Z350;"<=200")
```

при вызове этой функции приходится повторно записывать диапазон (см. первый и третий аргументы), зато она позволяет проверять условия, которые накладываются на разные диапазоны (эти диапазоны должны быть одинакового размера)

 если нужно найти количество значений вне заданного отрезка, находим общее количество чисел с помощью функции СЧЁТ (СОUNT) и вычитаем из него количество чисел внутри этого отрезка:

```
=CЧЁТ (A1:Z350) -CЧЁТЕСЛИМН (A1:Z350;">=100"; A1:Z350;"<=200")
=COUNT (A1:Z350) -COUNTIFS (A1:Z350;">=100"; A1:Z350;"<=200")
```

## Пример задания:

**P-01.** Файл **k10.xls (k10.ods)** представляет собой электронную таблицу, содержащую вещественные числа. Найдите разность между максимальным и минимальным числом в диапазоне C15:R250. В ответе запишите только целую часть числа.

### Решение:

- 1) в этой простой задаче могут быть две ловушки, рассмотрим их подробнее
- во-первых, вычисления нужно производить в пустой ячейке (или, по крайней мере, в ячейке, которая не влияет на вычисления); нужно учесть, например, ситуацию, когда ячейка не входит в указанный диапазон, но влияет на его значения
- пусть, например, нужно найти разность между максимальным и минимальным числом в диапазоне B3:D5, и нам захотелось провести вычисления в ячейке A1, которая не входит в этот диапазон
- ячейка А1 не пустая, поэтому когда мы запишем в неё формулу для вычисления результата, её значение поменяется; поэтому если значение ячейки А1 влияет на значения каких-нибудь ячеек в диапазоне B3:D5, мы вычислим в итоге неправильное значение;

 чтобы избежать ошибки, можно посмотреть, на какие ячейки влияет А1: выделим эту ячейку и выберем пункт Зависимые ячейки на панели Формулы (в Excel) или пункт меню Сервис – Зависимости – Зависимые ячейки (Calc)

|   | А        | В        | С        | D        |
|---|----------|----------|----------|----------|
| 1 | 51,51315 | 72,07873 | 10,77896 | 25,69757 |
| 2 | 50,71493 | 65,22619 | 51,71493 | 4,266484 |
| 3 | 69,24889 | 124,0509 | 70,24889 | 59,47144 |
| 4 | 22,28061 | 41,48288 | 23,28061 | 103,0263 |
| 5 | 38,54593 | 0,49892  | 39,54593 | 6,04481  |
| - | 00,04000 | 5,75052  | 00,04000 | 0,01101  |

на приведённом рисунке видно, что ячейка A1 непосредственно влияет на значения ячеек B3 и D4 (а, возможно, и на другие ячейки, через B3 и D4), поэтому использовать её для вычислений нельзя; вписав формулу в A1, мы уничтожим предыдущее значение и, вероятно, получим сообщение о циклической ссылке, так как значение A1 теперь будет зависеть (через цепочку других ячеек) от самой A1

- 6) вторая проблема может быть связана с округлением; обратим внимание, что в задании нужно найти именно целую часть числа, а не округлить его до ближайшего целого значения; поэтому не стоит устанавливать формат ячейки без вывода знаков в дробной части – при этом электронная таблица проведёт округление по правилам математики; например, для числа 134,567 мы получим при округлении результат 135, а в ответе нужно ввести целую часть этого числа – 134.
- 7) всё остальное достаточно просто, вот итоговая формула:

=MAKC (C15:R250) -МИН (C15:R250) =MAX (C15:R250) -МIN (C15:R250)

8) можно сразу применить округление вниз с помощью встроенной функции ОКРУГЛВНИЗ (ROUNDDOWN):

=ОКРУГЛВНИЗ (МАКС (C15:R250) - МИН (C15:R250);0) =ROUNDDOWN (MAX (C15:R250) - MIN (C15:R250);0)

второй аргумент 0 при вызове функции означает «округление до 0 знаков в дробной части» – то есть до ближайшего целого числа «вниз», к нулю (это равносильно отбрасыванию дробной части числа)

# Задачи для тренировки:

- Файл<sup>1</sup> k10-1.xls представляет собой электронную таблицу, содержащую вещественные числа. Найдите разность между максимальным и минимальным числом в диапазоне C15:R250. В ответе запишите только целую часть числа.
- Файл k10-2.xls представляет собой электронную таблицу, содержащую вещественные числа. Найдите разность между максимальным и минимальным числом в диапазоне D35:Z450. В ответе запишите только целую часть числа.
- Файл k10-3.xls представляет собой электронную таблицу, содержащую вещественные числа. Найдите разность между максимальным и минимальным числом в диапазоне E11:T420. В ответе запишите только целую часть числа.
- 4) Файл k10-4.xls представляет собой электронную таблицу, содержащую вещественные числа. Найдите разность между максимальным и минимальным числом в диапазоне B30:X280. В ответе запишите только целую часть числа.

<sup>&</sup>lt;sup>1</sup> Архив с файлами данных для этой и следующих задач можно скачать по ссылке <u>https://yadi.sk/d/YUR0J4acN78mxg</u>.

- 5) Файл k10-5.xls представляет собой электронную таблицу, содержащую вещественные числа. Найдите разность между максимальным и минимальным числом в диапазоне C48:Y360. В ответе запишите только целую часть числа.
- 6) Файл k10-6.xls представляет собой электронную таблицу, содержащую вещественные числа. Найдите разность между максимальным числом и средним арифметическим в диапазоне E18:P246. В ответе запишите только целую часть числа.
- 7) Файл k10-7.xls представляет собой электронную таблицу, содержащую вещественные числа. Найдите разность между максимальным числом и средним арифметическим в диапазоне G5:S315. В ответе запишите только целую часть числа.
- Файл k10-8.xls представляет собой электронную таблицу, содержащую вещественные числа. Найдите разность между средним арифметическим и минимальным числом в диапазоне B123:Q459. В ответе запишите только целую часть числа.
- 9) Файл k10-9.xls представляет собой электронную таблицу, содержащую вещественные числа. Найдите разность между средним арифметическим и минимальным числом в диапазоне D17:K370. В ответе запишите только целую часть числа.
- 10) Файл k10-10.xls представляет собой электронную таблицу, содержащую вещественные числа. Найдите разность между средним арифметическим и минимальным числом в диапазоне F32:N413. В ответе запишите только целую часть числа.
- 11) Файл k10-11.xls представляет собой электронную таблицу, содержащую вещественные числа. В диапазоне C45:W368 найдите количество значений, меньших 100, и количество значений, больших 1000. В ответе запишите эти два числа через пробел.
- 12) Файл k10-12.xls представляет собой электронную таблицу, содержащую вещественные числа. В диапазоне D135:U390 найдите количество значений, меньших 1200, и количество значений, больших 150. В ответе запишите эти два числа через пробел.
- 13) Файл k10-13.xls представляет собой электронную таблицу, содержащую вещественные числа. В диапазоне B56:Z427 найдите количество значений, меньших 2000, и количество значений, больших 3450. В ответе запишите эти два числа через пробел.
- 14) Файл k10-14.xls представляет собой электронную таблицу, содержащую вещественные числа.
   В диапазоне C129:R396 найдите количество значений, меньших 200, и количество значений, больших 1515. В ответе запишите эти два числа через пробел.
- 15) Файл k10-15.xls представляет собой электронную таблицу, содержащую вещественные числа. В диапазоне C12:V405 найдите количество значений, меньших 2300, и количество значений, больших 1350. В ответе запишите эти два числа через пробел.
- 16) Файл k10-16.xls представляет собой электронную таблицу, содержащую вещественные числа. В диапазоне D18:S278 найдите количество значений, принадлежащих отрезку [100; 2500].
- 17) Файл k10-17.xls представляет собой электронную таблицу, содержащую вещественные числа.
   В диапазоне E132:Q355 найдите количество чисел, принадлежащих отрезку [1500; 3200].
- 18) Файл k10-18.xls представляет собой электронную таблицу, содержащую вещественные числа. В диапазоне G43:L490 найдите количество чисел, принадлежащих отрезку [1230; 4500].
- 19) Файл **k10-19.xls** представляет собой электронную таблицу, содержащую вещественные числа. В диапазоне B25:R404 найдите количество чисел, принадлежащих отрезку [2200; 3900].
- 20) Файл **k10-20.xls** представляет собой электронную таблицу, содержащую вещественные числа. В диапазоне F30:Q375 найдите количество чисел, принадлежащих отрезку [1100; 1700].
- 21) Файл **k10-21.xls** представляет собой электронную таблицу, содержащую вещественные числа. В диапазоне G24:T385 найдите количество чисел, не принадлежащих отрезку [500; 1920].
- 22) Файл k10-22.xls представляет собой электронную таблицу, содержащую вещественные числа.
   В диапазоне B11:N265 найдите количество чисел, не принадлежащих отрезку [850; 2230].

- 23) Файл k10-23.xls представляет собой электронную таблицу, содержащую вещественные числа.
   В диапазоне E14:U318 найдите количество чисел, не принадлежащих отрезку [1900; 3240].
- 24) Файл **k10-24.xls** представляет собой электронную таблицу, содержащую вещественные числа. В диапазоне F15:Z467 найдите количество чисел, не принадлежащих отрезку [1700; 3800].
- 25) Файл **k10-25.xls** представляет собой электронную таблицу, содержащую вещественные числа. В диапазоне B6:X283 найдите количество чисел, не принадлежащих отрезку [700; 1450].